# Google Business

Aprilia Gozali – Digital Marketing 085863487484/ 085156126219

## **Google Business/ Google Review**

Merupakan sebuah tools yang disediakan oleh Google untuk mempermudah calon klien/ konsumen mengetahui informasi bisnis kamu.

Seperti nama bisnis, alamat perusahaan, nomor telepon perusahaan, alamat email, jam operasional, website perusahaan, foto kantor, hingga review konsumen.

## Mengapa harus Google Business

ReviewTrackers

Which of the following review sites are you most likely to check before visiting a business?

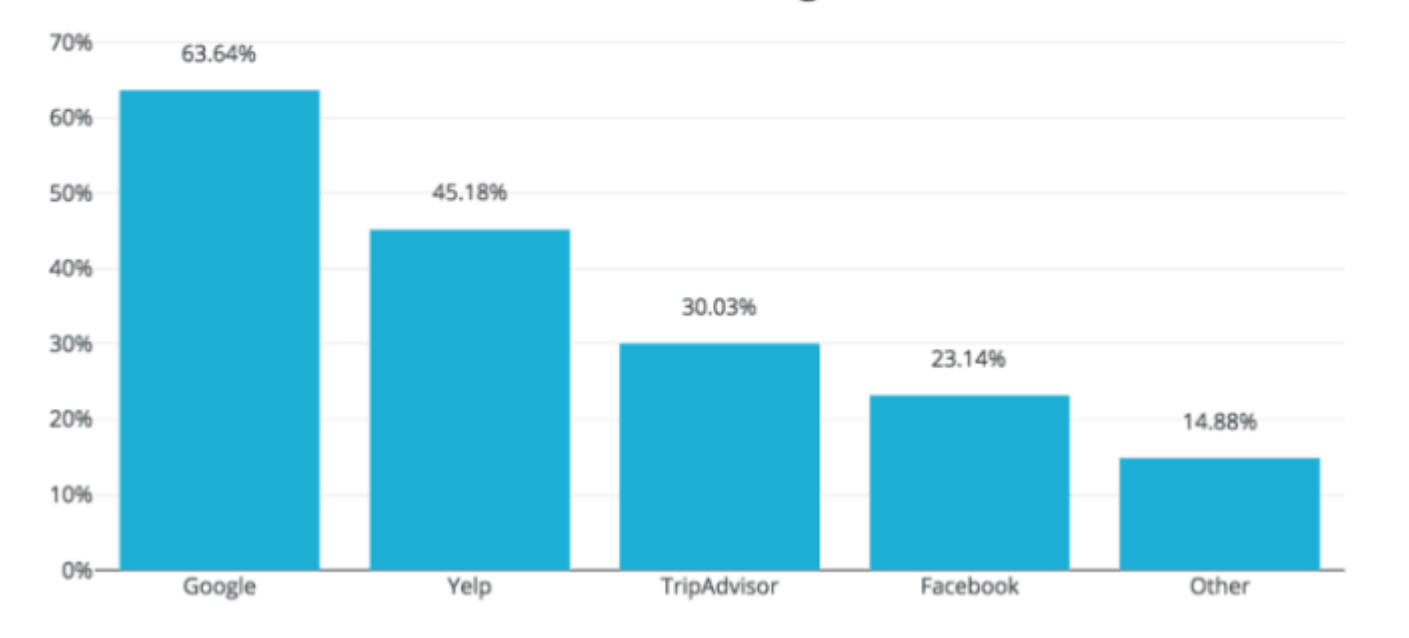

Berdasarkan riset <u>ReviewTrackers</u>, lebih dari 63% calon klien/ konsumen melihat review website sebelum mengunjungi sebuah bisnis. Itu artinya calon klien percaya dengan website yang memiliki review sebelum menggunakan produk atau jasa yang ditawarkan.

### Cara Login/masuk ke Google Business

#### Google

Login

Gunakan Akun Google Anda

#### Email atau ponsel

csdayamotor518@gmail.com

#### Lupa email?

Bukan komputer Anda? Gunakan mode Tamu untuk login secara pribadi. Pelajari lebih lanjut

Buat akun

Berikutnya

Login menggunakan email GMAIL

### Cara Login/masuk ke Google Business

| $\leftarrow  ightarrow \mathrm{C}$ $	ext{ https://mail.google.com/mail/u/2/#inbox}$ |                 |                                                                                                    |                   | A <sup>™</sup> t <b>`o</b> | ເ∕≡      | G 谢 …               |
|-------------------------------------------------------------------------------------|-----------------|----------------------------------------------------------------------------------------------------|-------------------|----------------------------|----------|---------------------|
|                                                                                     | M Gmail         | Q Search mail                                                                                                    |                   |                            | @ £      | 9 🎟 🔶               |
| +                                                                                   | Compose         | □· c :                                                                                                    |                   | 2                          | G        |                     |
|                                                                                     | Inbox           | 641       Social 50 new       Promotions 14 new         Facebook, Facebook birthday,       Linktree, Lyna from and | alisa.io,         | Account                    | Search   | Business<br>Profile |
| *                                                                                   | Starred         | Anabila amail yang digunakan adalah                                                                                | g We've reviewe   | 0                          |          |                     |
| 0                                                                                   | Snoozed         | Apabila ellian yang ulgulakan adalah security alert                                                                |                   |                            | Ve Eules | Diau                |
| >                                                                                   | Sent            | yang sudah terdaftar sebagai user/                                                                                 | Pemapukat - D     | maps                       | Y Tube   | Рау                 |
|                                                                                     | Drafts          | pengelola maka akan muncul logo                                                                                    |                   |                            |          | - <b>-</b> 4        |
| ~                                                                                   | More            | Google Business                                                                                                    |                   |                            |          |                     |
|                                                                                     |                 | Google Busiliess                                                                                                   | 6 months — cr     | .vews                      | Gmail    | Meet                |
|                                                                                     |                 |                                                                                                    | yamotor@gm        | P                          | 2        |                     |
| Mee                                                                                 | et and a second | Sotolah muncul logo Rusinoss Profilo                                                                               | respond.          | Chat                       | Contacts | Drive               |
|                                                                                     | New meeting     | Seleian muncul logo Business Prome                                                                                 | aaya motor bat    |                            |          |                     |
|                                                                                     | Join a meeting  | maka klik icon/logo tersebut                                                                                       |                   |                            | G 😓      | May 11              |
| Hangouts                                                                            |                 |                                                                                                    | ail.com We notice | d a new sign-in to         | )        | May 10              |

### Cara Login/masuk ke Google Business

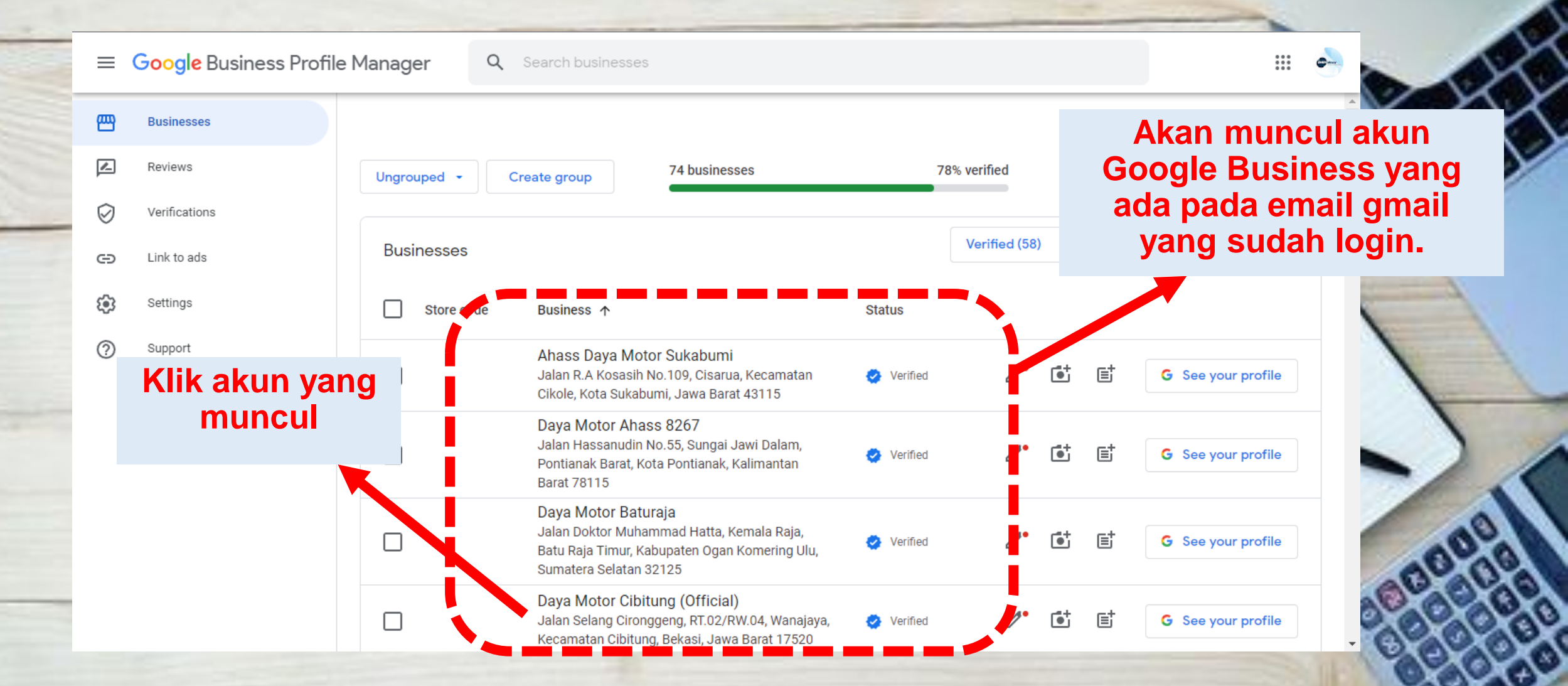

### Tampilan Menu yang tersedia di Google Bisnis

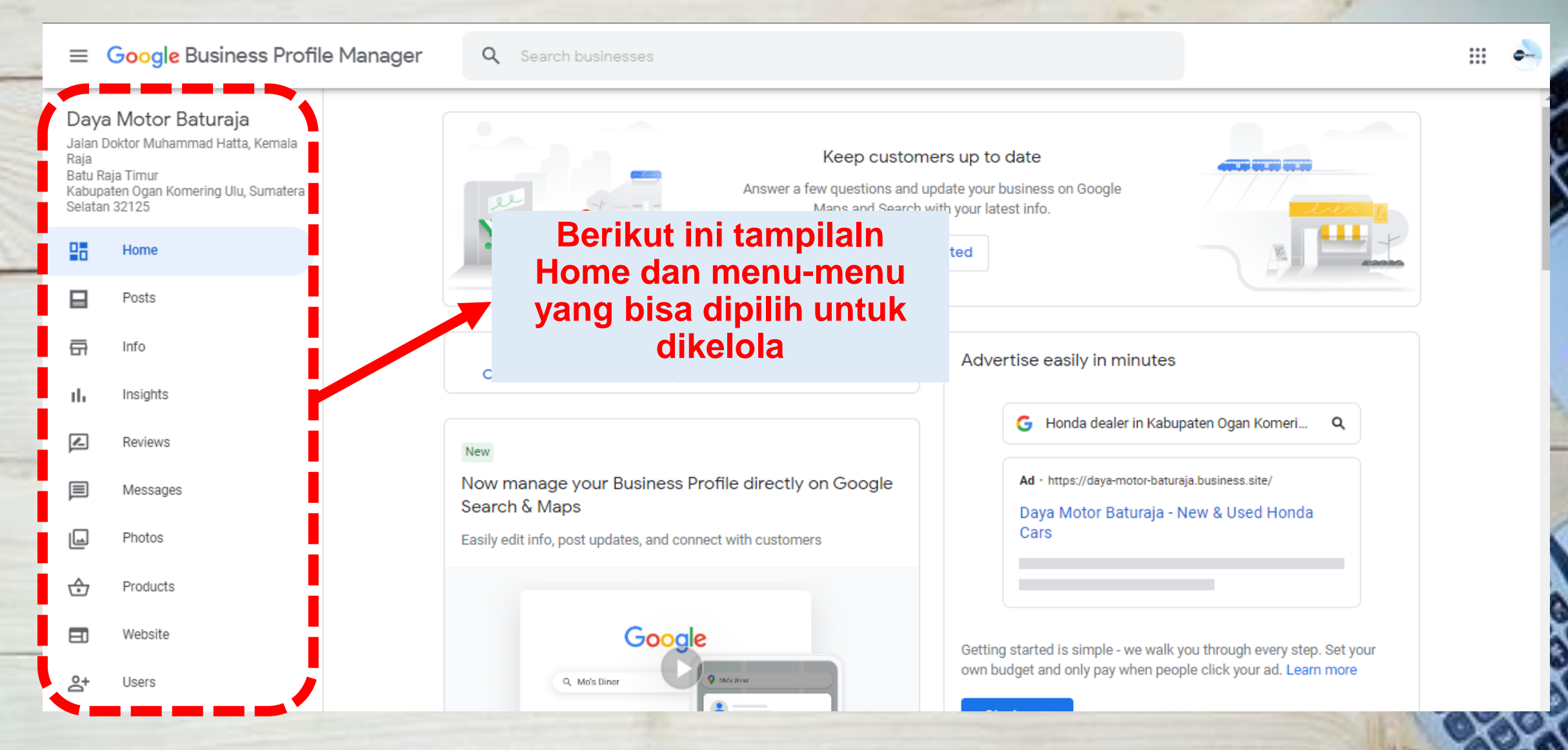

#### Menu Info untuk mencakup semua informasi Dealer & Bengkel

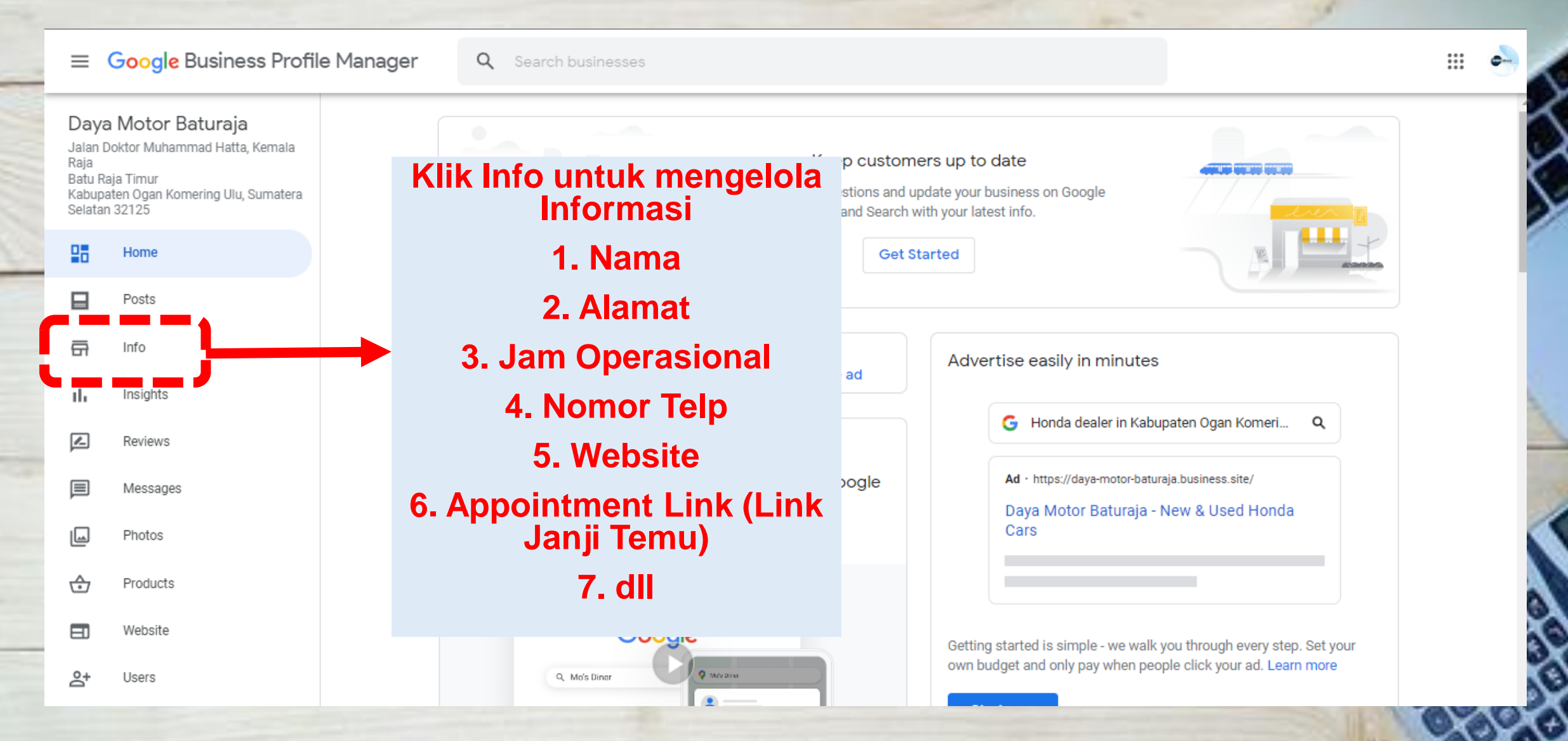

#### Menu Info untuk mencakup semua informasi Dealer & Bengkel

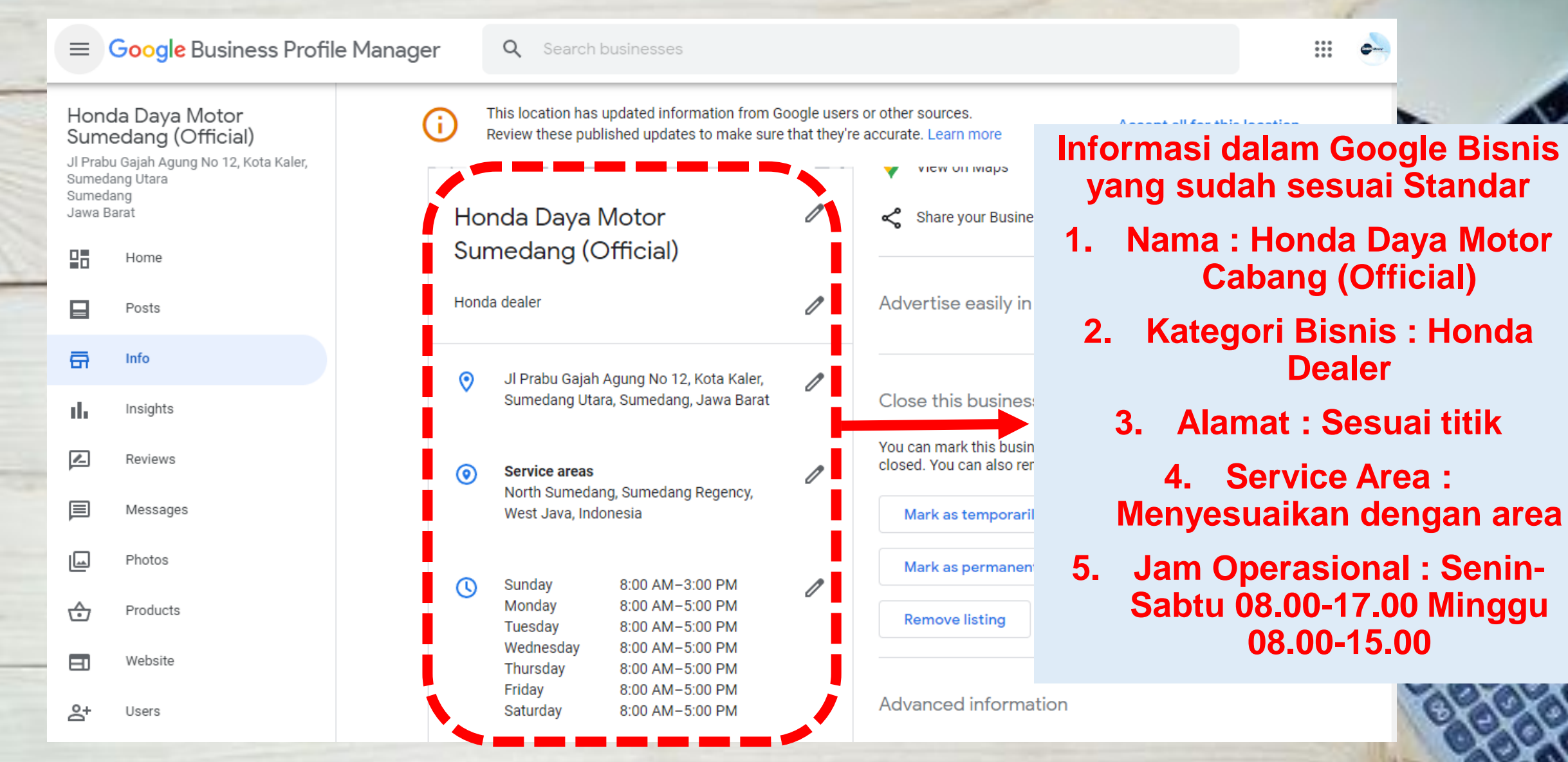

### Update Informasi Dealer & Bengkel di Menu Info

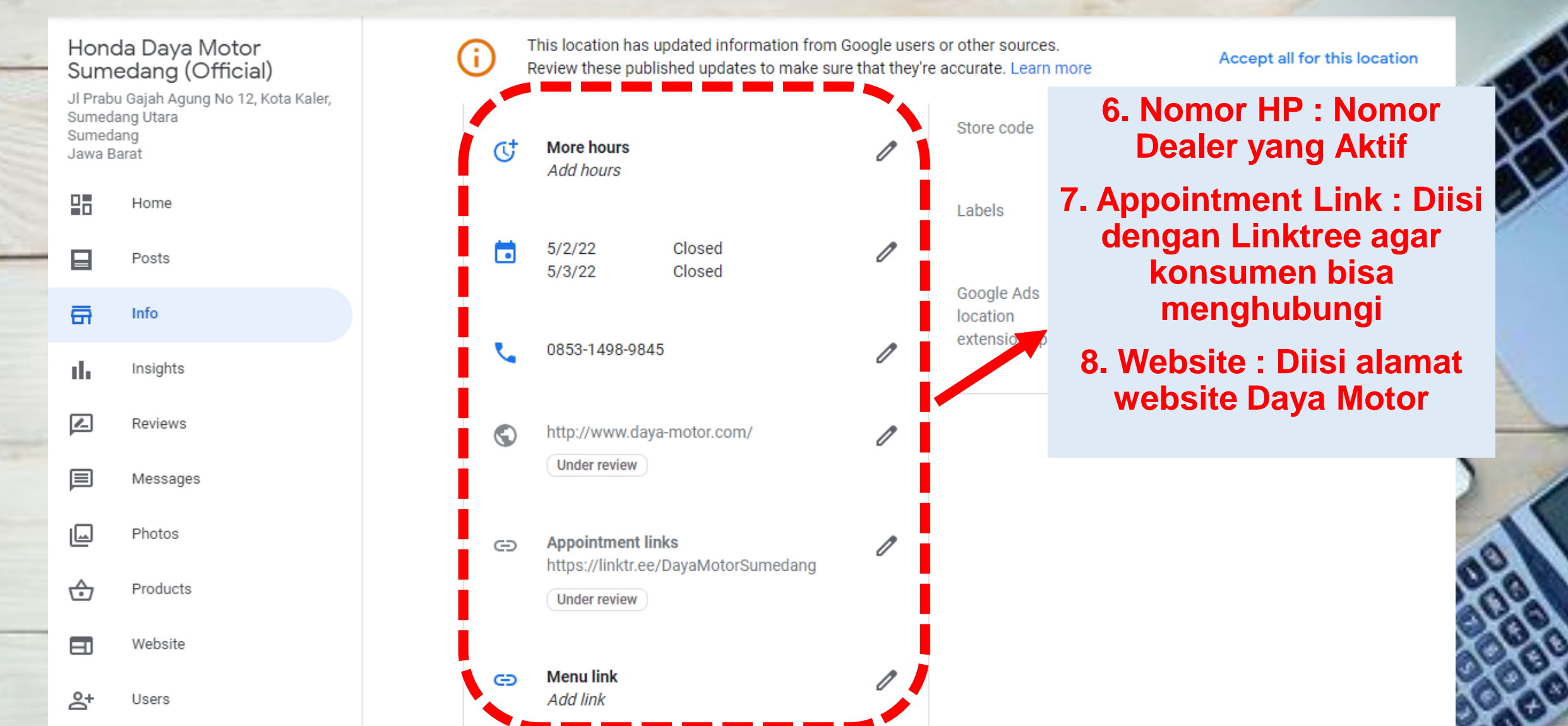

### Menu Review untuk Melihat Ulasan dari Konsumen

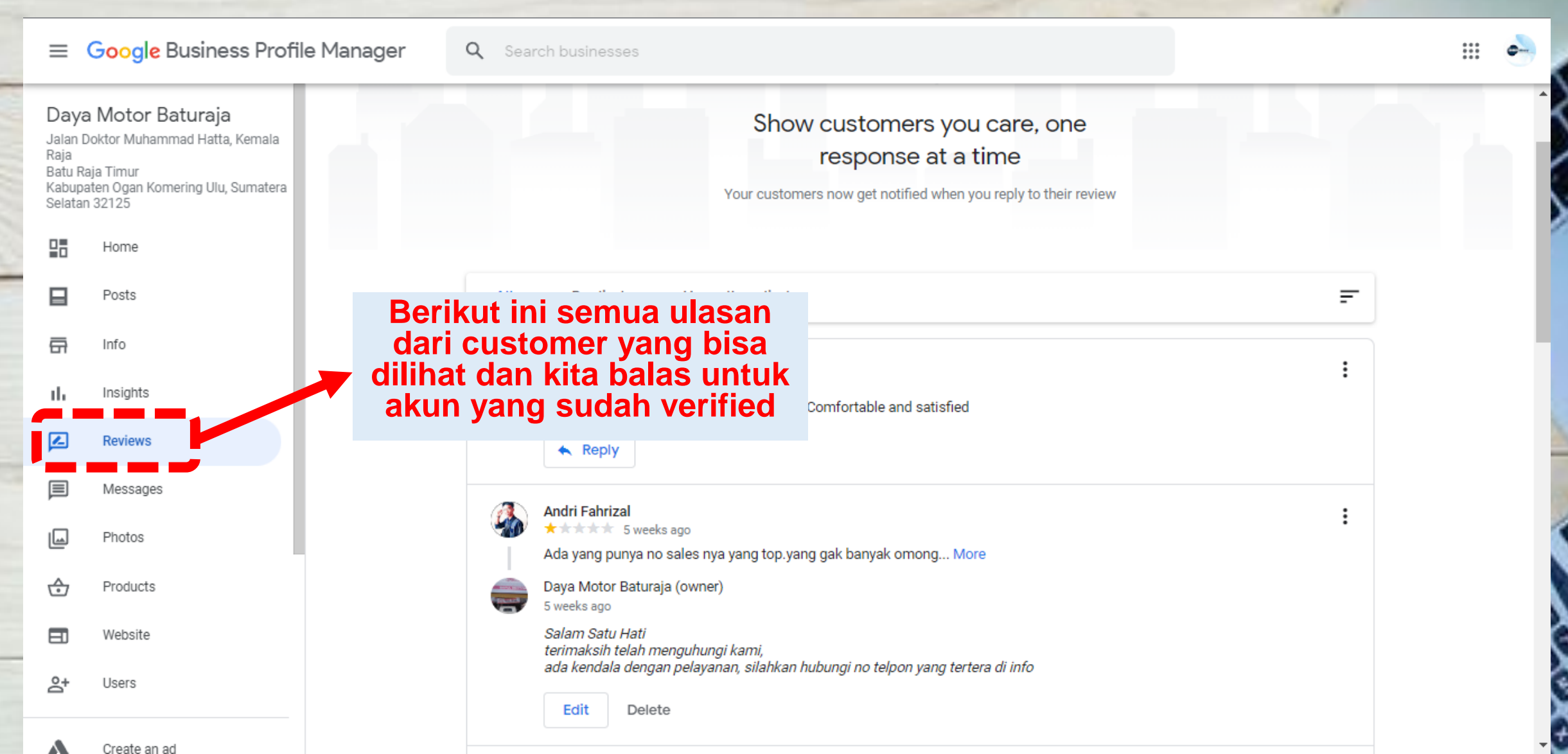

#### Menu Messages untuk konsumen bisa melakukan interaksi

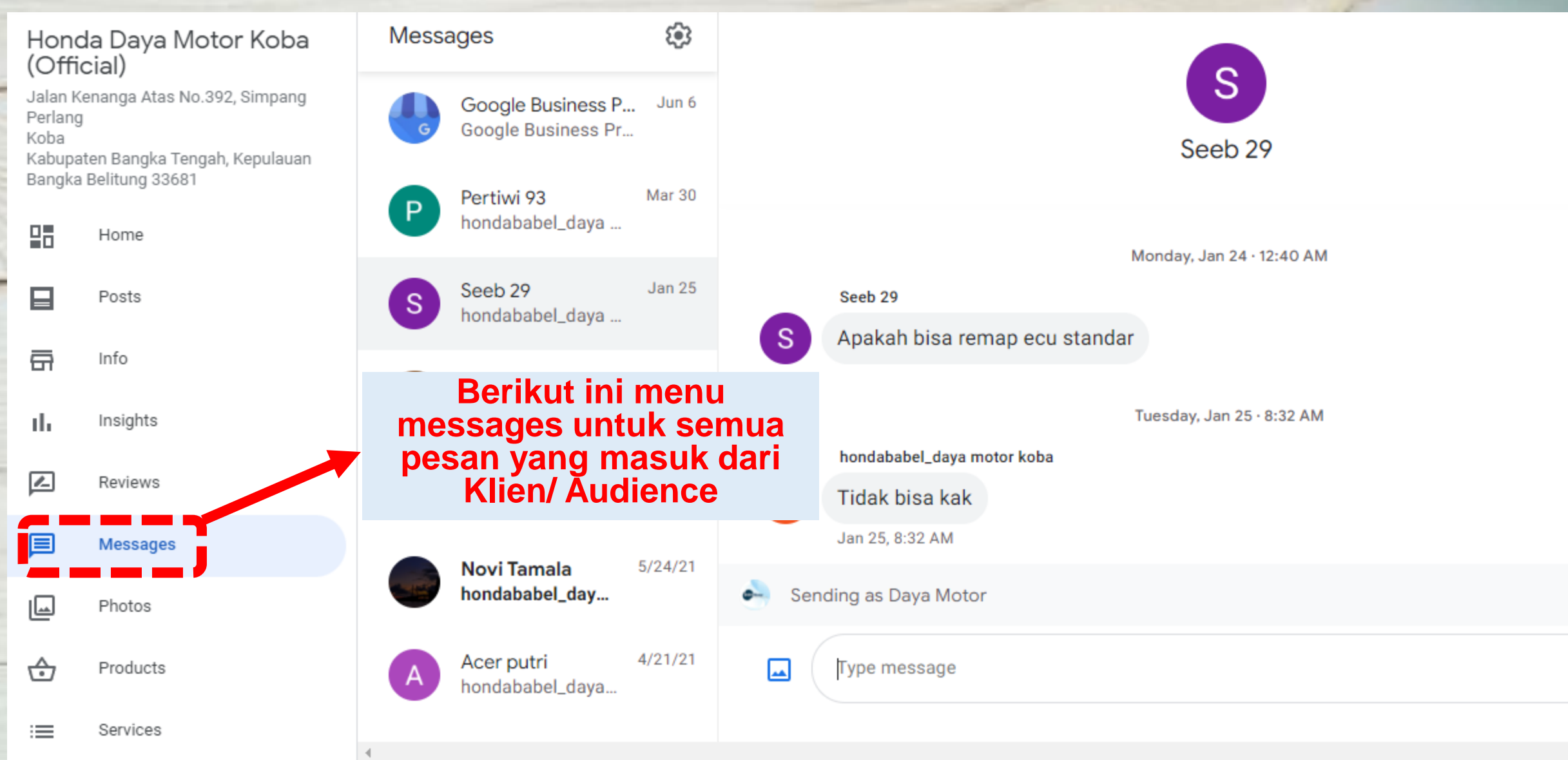

### Menu Users untuk Melihat Pengelola Google Business

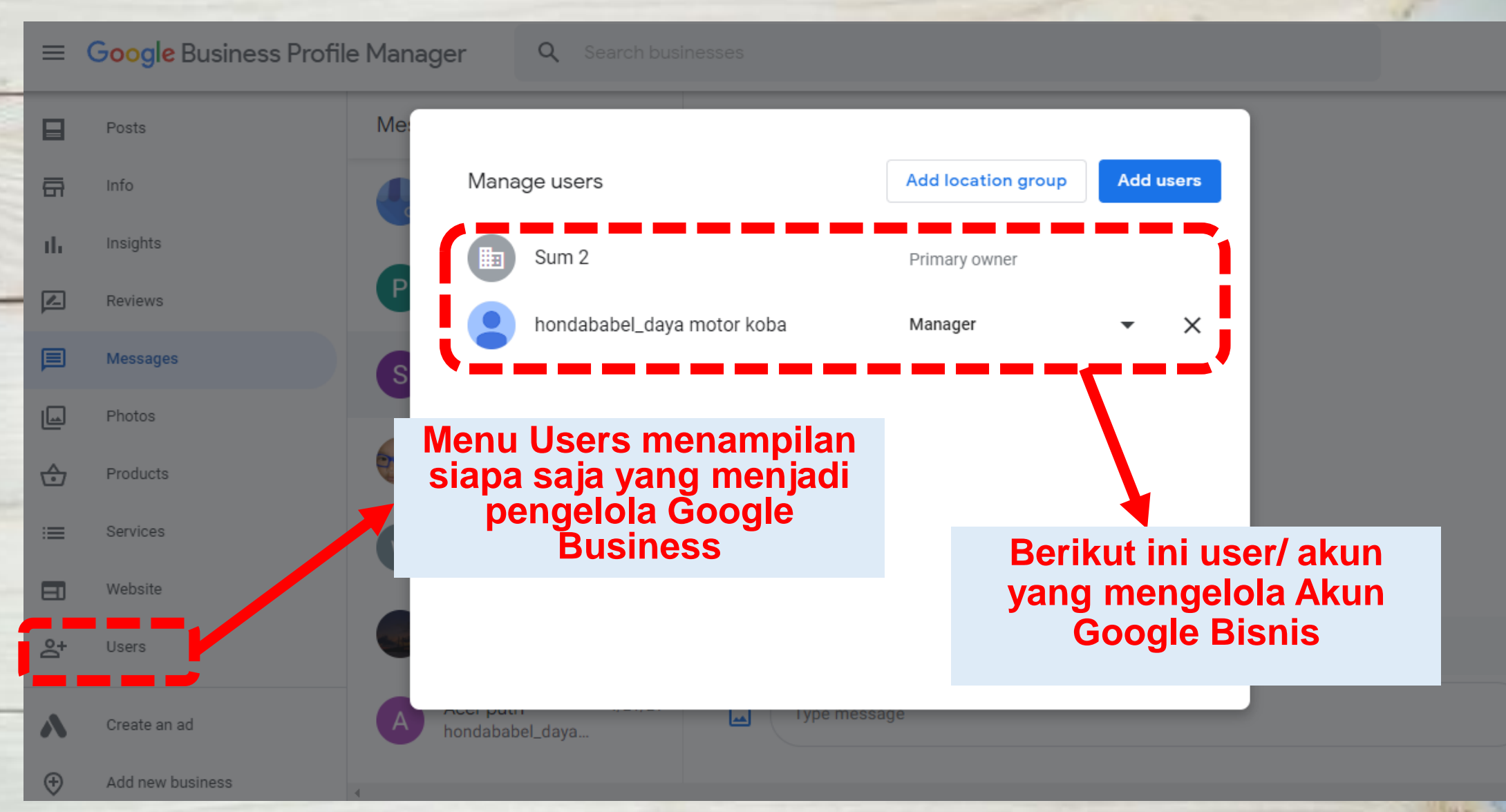

## Cara Membalas Rating 1 (Complain)

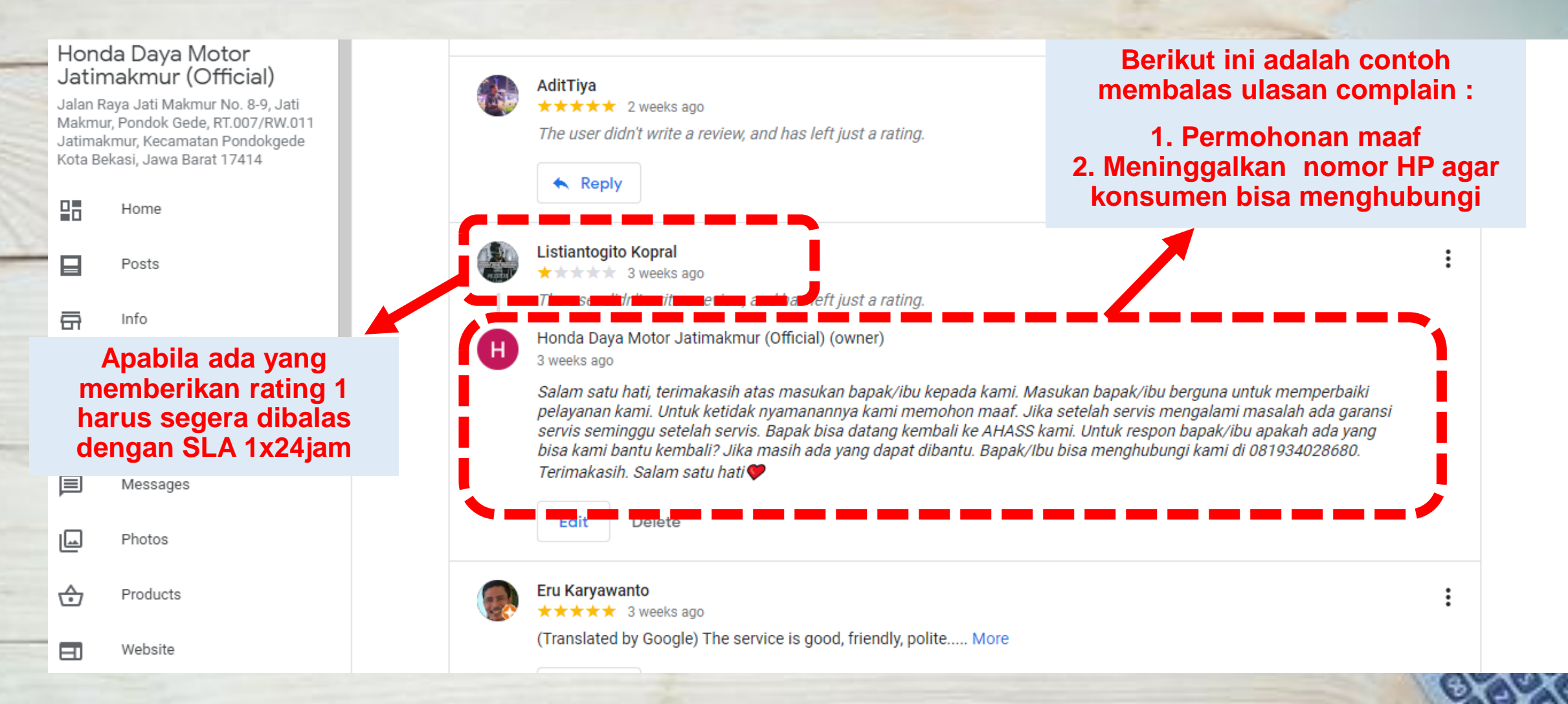

### **Upload Photo terbaru**

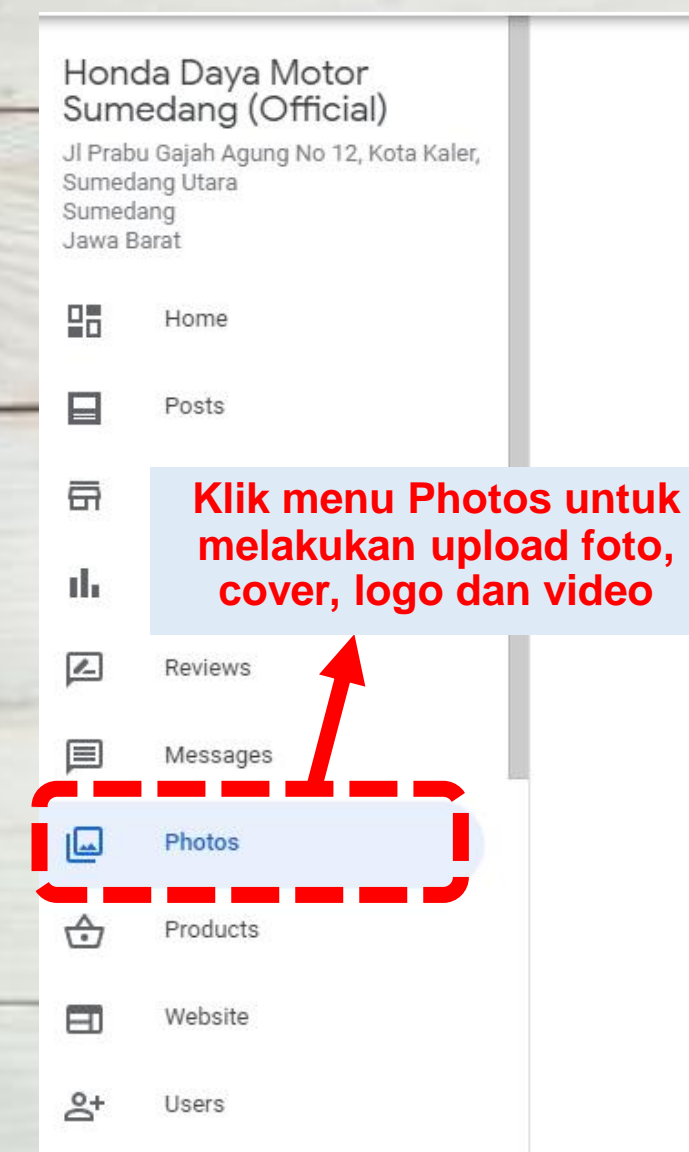

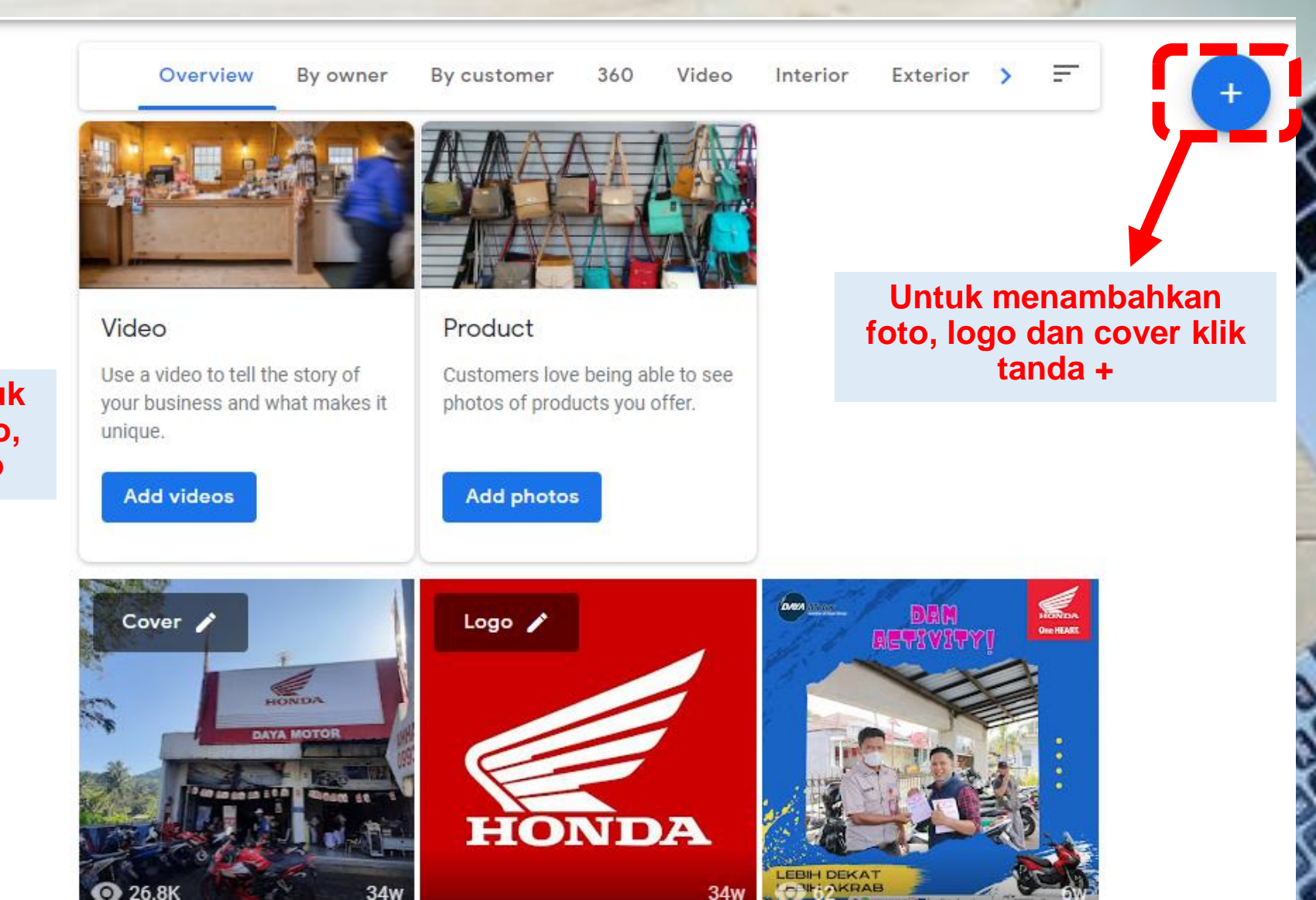

### **Upload Photo terbaru**

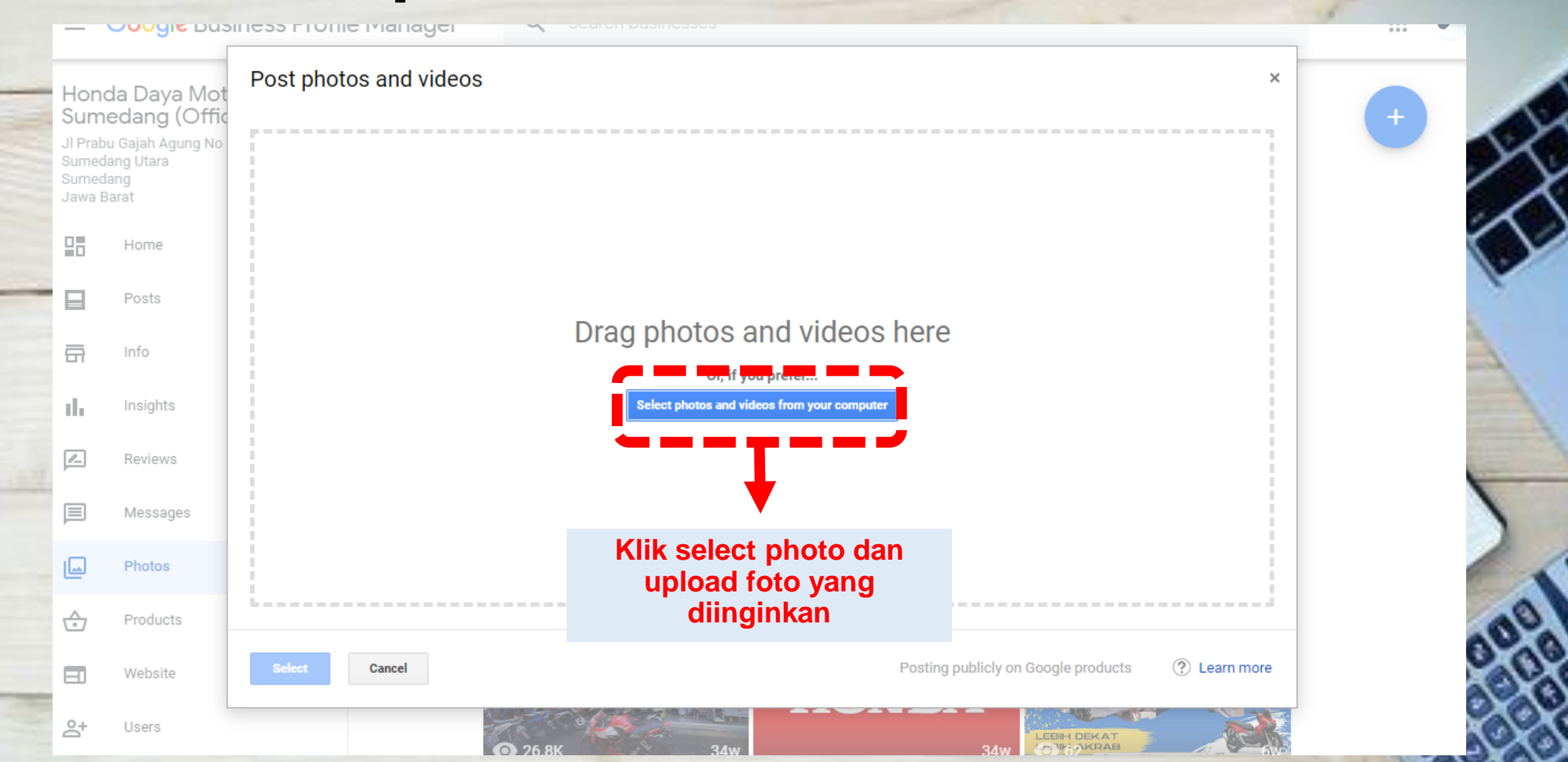

### **Ceklist Harian Optimalisasi Google Bisnis**

1. Cek Informasi Nama, Nomor HP, Alamat, Jam Operasional, Link apa sudah benar.

- 2. Posting Promo dan Upload Foto terbaru
- 3. Membalas rating 1-5 terutama rating 1-3 dengan SLA 2x24 jam terhandle dengan baik
- 4. Membalas direct message yang ada di Google Bisnis
- 5. Pengecekan Google Bisnis harian dipukul 09.00, 12.00 dan 15.00

# **Thank You**

and a state of the state of the